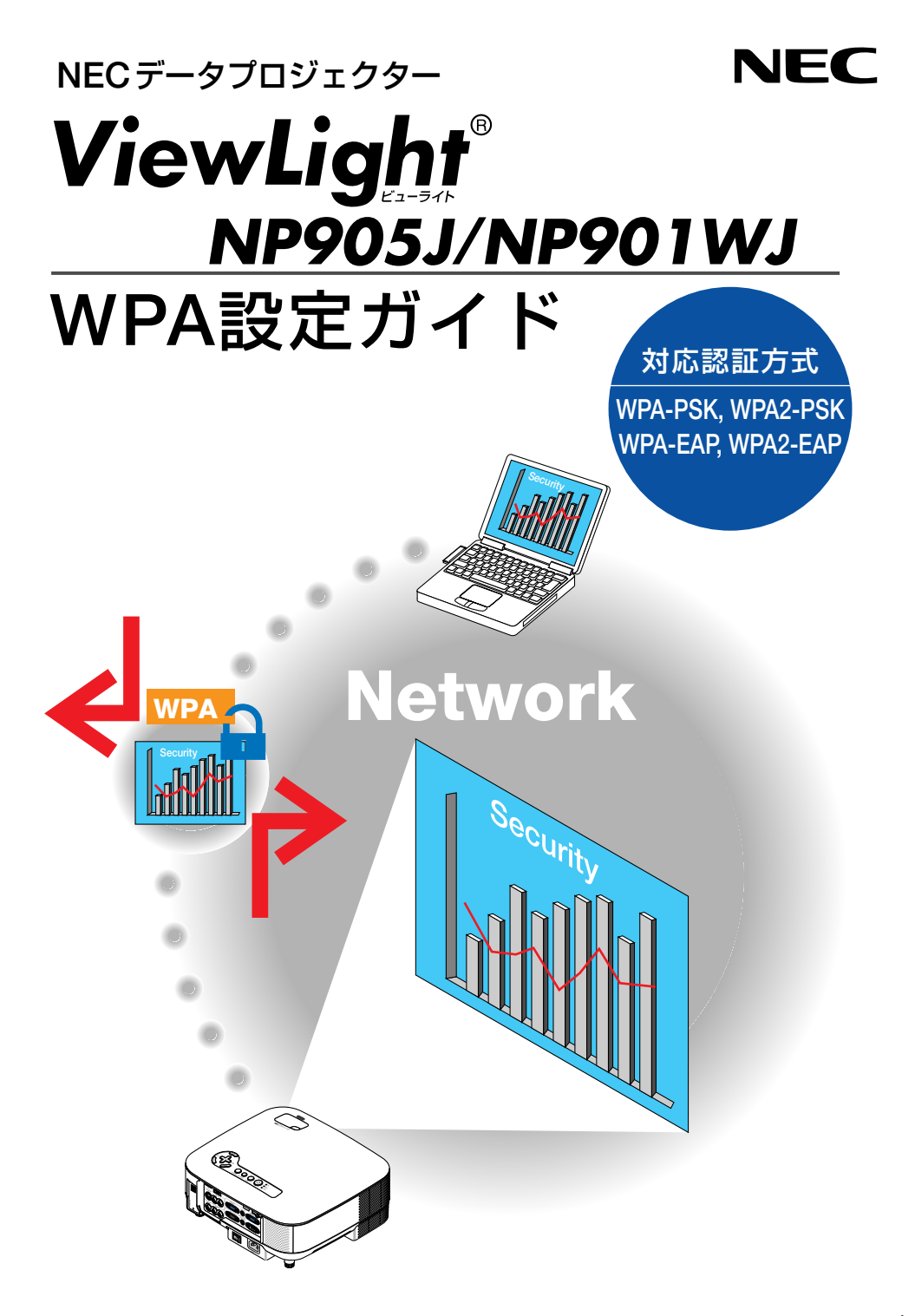

# 目 次

| はし | じめに                     |
|----|-------------------------|
| 1. | WPA-PSK, WPA2-PSKを設定する4 |
| 2. | 本機の時刻設定を行う              |
| 3. | WPA-EAP, WPA2-EAPを設定する8 |
| 4. | [情報] 画面で認証状況を確認する       |

#### ご注意

- (1)本書の内容の一部または全部を無断転載することは禁止されています。
- (2)本書の内容に関しては将来予告なしに変更することがあります。
- (3)本書は内容について万全を期して作成いたしましたが、万一ご不審な点や誤り、記載もれ などお気付きのことがありましたらご連絡ください。
- (4)本機の使用を理由とする損害、逸失利益等の請求につきましては、当社では(3)項にかか わらず、いかなる責任も負いかねますので、あらかじめご了承ください。

© NEC Display Solutions, Ltd. 2008 2008年3月 初版 NEC ディスプレイソリューションズ株式会社の許可なく複製・改変などを行うことはできません。

## はじめに

このたびは、NECデータプロジェクター NP905J / NP901WJをお買い上げいただき誠にありがとうございます。

本書は、本機の無線LANで強化されたセキュリティ機能(認証方式)の設定方法を説明しています。次の表を参照してください。

お使いのネットワークのセキュリティ環境に応じて、本機を設定してください。

|     | 認証方式                            | 暗号化方式       | EAP タイプ       | 電子証明書     | 証明書の形式  |
|-----|---------------------------------|-------------|---------------|-----------|---------|
| 無線- | WPA-PSK,<br>WPA2-PSK<br>(●4ページ) | TKIP<br>AES |               | 使わない      |         |
| Å   | WPA-EAP,                        | TKIP        |               | クライアント証明書 | PKCS#12 |
| N   | WPA2-EAP                        | AES         | EAP-ILS       | ルート認証局証明書 | DER     |
|     | (08ページ)                         |             | PEAP-MSCHAPv2 | ルート認証局証明書 | DER     |

- 添付の「取扱説明書 [詳細版]」(User's Manual CD-ROM 内) および「ネット ワーク設定ガイド」に、上の表の各セキュリティ機能は記載していませんので ご注意ください。
  - WPA-EAPまたはWPA2-EAPを設定する場合、本機に電子証明書をインストールする前に、本機の「時刻設定」を行ってください。(○ 7ページ) 「時刻設定」が正しく設定されていないと、「認証エラー」となります。
  - 本機に電子証明書をインストールする際には、市販のUSBメモリを使用して ください。

## ●その他の注意事項

- ●本機を接続するアクセスポイントや認証サーバの設定内容(認証方式、暗号化方式、 EAPタイプ、電子証明書など)については、ネットワーク管理者にお尋ねください。
- オンスクリーンメニューの操作については、「取扱説明書[詳細版]」(User's Manual CD-ROM 内)をご覧ください。
- 本機のIPアドレスやサブネットマスク、SSID、WEP などの設定方法は、添付の「ネットワーク設定ガイド」をご覧ください。
- WPA-PSK、WPA-EAP、WPA2-PSK、およびWPA2-EAPは、通信モードが「インフ ラストラクチャ」に設定されているときに使用できます。本機の通信モードが「アド ホック」のときは使用できません。

# 1. WPA-PSK, WPA2-PSKを設定する

WPA-PSK, WPA2-PSKは、オンスクリーンメニューの [セットアップ] → [設置 (2)] ページタブ→ [ネットワーク設定] 画面を表示して行います。

## 1 [ネットワーク設定] 画面を表示する。

 ・無線LAN の設定方法については、「ネットワーク 設定ガイド」16ページをご覧ください。

2 (SELECT ▶) ボタンを押して、[無線] ページタブにカーソルを合わせる。

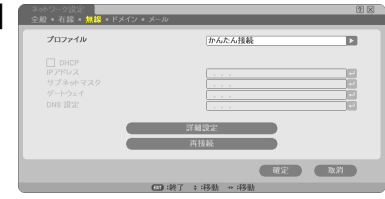

# ピアレンション CHCPのオン/オフや IPアドレス、サブネットマスクなど必要な設定を行う。

・プロファイルは、「プロファイル1」または「プロ ファイル2」を選択してください。「かんたん接続」 を選択するとWPA-PSK、WPA2-PSK、WPA-EAP、およびWPA2-EAPは使用できません。

# ④ (SELECT ▼)ボタンを押して[詳細設定] にカーソルを合わせ、(ENTER)ボタンを 押す。

(1) ||接 + (53)/2 + 1) ||活 + (53)/2 + 1) ||活 + (53)/2 + 1) ||活 + (53)/2 + (53) ||「 + (53)/2 + (53)/2 +

[詳細設定] 画面が表示されます。

# 5 [サイトサーベイ]にカーソルを合わせ、

# (ENTER)ボタンを押す。

SSID のリストが表示されます。

| 種類                      | SSID                               |               | WEP/WPA | ( 新定  |
|-------------------------|------------------------------------|---------------|---------|-------|
| -1) 🗖                   |                                    |               | 2       |       |
| -0.0                    | USAT SAAT IS A SARAH ST SATURATION |               | 2       | JR XH |
| -0.0                    | APROPOS-WOR                        |               | 2       |       |
| -0.0                    | As hits: Ext                       |               | 2       |       |
| -0.0                    | POST-REVEL-REPORT                  |               | 2       |       |
| -0.0                    | Teal Re                            |               | 2       |       |
| -0.0                    | ATWORDS-9                          | +             | 2       |       |
| -1) B                   | 0.000 A                            | +             | 2       |       |
| ) 월                     | NUM-WOLDPING-ADD                   |               | 2       |       |
| ) 월                     | As bitation                        |               |         |       |
| <ul> <li>) B</li> </ul> | LAN-WARLAN                         |               | 2       |       |
| <ul> <li>) B</li> </ul> | KIM-WARPEN-ARE                     | 19            | 2       |       |
| -1) 🛛                   | POR-APRIL-AMPLA                    | 48            | 2       |       |
| -0.0                    | LAN-WARE, MP                       | 48            | 2       |       |
|                         |                                    |               |         |       |
|                         | (TT) (21) (T)                      | .497 A 1925 - | 172.84  |       |

- ⑤ SELECT ▼/▲) ボタンを押して接続する
   SSIDを選択し、(SELECT ▶) ボタンを
   押して [確定] にカーソルを合わせ、
   (ENTER) ボタンを押す。
  - ・WPA-PSKまたはWPA2-PSKが設定されている SSIDを選択してください。
  - ・ [通信モード] は、「インフラストラクチャ( ♪ 〕 を選択してください。「アドホック( ♪ ■)」を選 択しているときは、WPA-PSK、WPA2-PSK、 WPA-EAP、および WPA2-EAPは使用できませ ん。

⑦ (SELECT▲)ボタンを押して[接続]ページタブにカーソルを合わせ、
 (SELECT►)ボタンを押す。
 [セキュリティ]ページに切り替わります。

|  | 無効 | D |
|--|----|---|
|  |    |   |
|  |    | 0 |
|  |    |   |
|  |    |   |
|  |    |   |
|  |    |   |
|  |    |   |
|  |    |   |
|  |    |   |
|  |    |   |
|  |    |   |

 ③ (SELECT ▼)ボタンを押して [セキュリ ティの種類] 欄にカーソルを合わせ、
 (ENTER)ボタンを押す。
 プルダウンリストが表示されます。

| セキュリティの種類 | 無効                     |  |
|-----------|------------------------|--|
|           | WEP(64bit)             |  |
|           | WEP(128bit)<br>WPA-PSK |  |
|           | WPA-EAP<br>WPA2-PSK    |  |
| +-4       | WPA2-EAP               |  |
|           |                        |  |
|           |                        |  |
|           |                        |  |
|           |                        |  |
|           |                        |  |

- SELECT ▼/▲) ボタンを押して [WPA-PSK] または [WPA2-PSK] にカーソルを 合わせ、(ENTER) ボタンを押す。
- ① (SELECT▼)ボタンを押して
   [TKIP/AES]欄にカーソルを合わせ、
   (ENTER)ボタンを押す。
   プルダウンリストが表示されます。
- ③ SELECT ▼/▲) ボタンを押して「TKIP」
   または「AES」にカーソルを合わせ、
   (ENTER) ボタンを押す。

・アクセスポイントの設定に合わせて、「TKIP」ま たは「AES」を選択してください。

## I2 (SELECT▼)ボタンを押して[キー]欄に カーソルを合わせ、(ENTER)ボタンを 押す。

文字入力画面が表示されますので、キーを入力して ください。

- ・キーは、8文字以上、63文字以下で入力してくだ さい。
- ・文字入力画面の操作については、「ネットワーク 設定ガイド」25ページをご覧ください。

II キーを設定したら、SELECT▼ボタン を押して[確定]にカーソルを合わせ、 (ENTER)ボタンを押す。

[無線] ページに戻ります。

| 詳細設定<br>接続 • セキュリティ • 認証  | 2                       |
|---------------------------|-------------------------|
| セキュリティの種類<br>暗ち化の種類<br>キー |                         |
|                           | 確定 取消                   |
|                           | (1113):道択 (111):終了 ::移動 |

| プロファイル   | プロファイル 1       | C   |
|----------|----------------|-----|
| DHCP     | 100 100 100 10 |     |
| サブネットマスク | 255 255 255 0  |     |
| ゲートウェイ   | 192.168.100.1  | -   |
| DNS 設定   |                | - 2 |

【 SELECT ▼) ボタンを押して [再接続]
 にカーソルを合わせ、(ENTER) ボタン
 を押す。

I SELECT▼)ボタンを押して[確定]に カーソルを合わせ、(ENTER)ボタンを 押す。

これでWPA-PSK, WPA2-PSKの設定が終わり ました。

# 2. 本機の時刻設定を行う

本機に電子証明書をインストールする場合は、電子証明書の有効期限をチェックする ために、事前に本機の「時刻設定」を行います。 現在の日付・時刻(ローカルタイム)、およびタイムゾーンを設定してください。 日本の時刻で使用する場合、タイムゾーンは「GMT +09:00」を選択します。

- 本機の「時刻設定」を正しく行っていないと、電子証明書を本機にインストールしたときに、有効期限のチェックが正常に行われず、認証エラーとなります。
   (●15ページ)
  - ◆本機の主電源スイッチを切った状態、および電源コードを抜いた状態が約2週間以上 続くと、本機の日付と時刻が工場出荷状態に戻り、時計機能が停止します。
     時計機能が停止した場合は、「時刻設定」を再度行ってください。

# 1 [時刻設定]の設定画面を表示する。

・オンスクリーンメニューの [セットアップ] → [ベーシック] → [ツール] → [時刻設定] を選択します。

| 時刻設定                      | A 10 |
|---------------------------|------|
| 日付 月/日/年                  |      |
| 02/07/2008 🔜 (水           | )    |
| 時刻 時:分                    |      |
| 11:48                     |      |
| タイムゾーン                    |      |
| GMT 00:00                 |      |
| 夏時間の調整をする                 |      |
| インターネット時刻サーバ              |      |
|                           |      |
| 更新                        |      |
| 「新安」                      | 取別   |
| 1000 - 1000 - 1000 - 1000 | _    |
|                           |      |

2日付、時刻、およびタイムゾーンを設定する。

# 3. WPA-EAP, WPA2-EAPを設定する

無線LAN に対応したWPA-EAP, WPA2-EAP認証を選択し、電子証明書を本機にイン ストールします。

▲機の「時刻設定」を行う。

(〇前ページ)

 パソコンを使って、WPA-EAP, WPA2-EAPの設定に必要な電子証明書 (ファイ ル)をUSBメモリに保存する。

必要なファイルを保存したら、パソコンからUSBメモ リを取り外してください。

- 注意 本機にインストールできる電子証明書のファイル形式は、DER形式とPKCS#12形式 です。
  - ファイル容量が8キロバイトを超える電子証明書は、本機で使用できません。
  - CRL (失効リスト) はサポートしていません。
  - クライアント証明書のチェーンはサポートしていません。

電子証明書を保存したUSBメモリを、 本機の接続端子部にあるUSBポートに 差し込む。

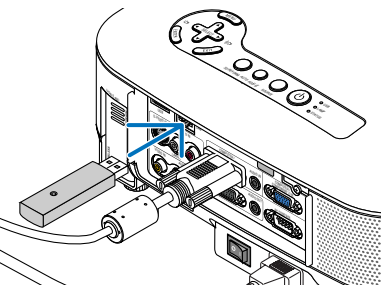

 4 本書の4ページの手順 □ ~5ページの手 順 □ と同じ操作を行う。
 プルダウンリストが表示されます。

| 詳細設定<br>接続 • セキュリティ • 認証     | _       | 2 🛛                                  |
|------------------------------|---------|--------------------------------------|
| <b>セキュリティの種類</b><br>キーインデックス |         | 無効                                   |
|                              |         | WEP(64bit)<br>WEP(128bit)<br>WPA-PSK |
| +−3<br>+−4                   |         | WPA-EAP<br>WPA2-PSK<br>WPA2-EAP      |
|                              |         |                                      |
|                              |         |                                      |
|                              |         | REAL TAR                             |
| 2418-07-07                   | 000 :選択 | □ ·終了 : 移動                           |

SELECT ▼/▲) ボタンを押して [WPA-EAP] または [WPA2-EAP] にカーソ ルを合わせ、 ENTER ボタンを押す。 ③ (SELECT ▼) ボタンを押して
 [TKIP/AES] 欄にカーソルを合わせ、
 (ENTER) ボタンを押す。
 プルダウンリストが表示されます。

7 SELECT ▼/▲) ボタンを押して「TKIP」 または「AES」にカーソルを合わせ、 (ENTER) ボタンを押す。 ・アクセスポイントの設定に合わせて、「TKIP」ま たは「AES」を選択してください。

③ SELECT▲)ボタンを押して[セキュリティ]ページタブにカーソルを合わせ、SELECT▶)ボタンを押す。
「認証]ページに切り替わります。

EAPタイプは、「EAP-TLS」または「PEAP-MSCHAPv2」を選択でき、EAPタイプによって設 定項目が異なります。次の表を参照してください。

| EAP タイプ       | 設定する項目    | 設定する内容         |
|---------------|-----------|----------------|
|               | ユーザー名     | 1 文字以上、32 文字以下 |
| EAP-TLS       | クライアント証明書 | PKCS#12形式のファイル |
|               | ルート証明書    | DER 形式のファイル    |
|               | ユーザー名     | 1 文字以上、32 文字以下 |
| PEAP-MSCHAPv2 | パスワード     | 1 文字以上、32 文字以下 |
|               | ルート証明書    | DER 形式のファイル    |

## ① EAPタイプで「EAP-TLS」を選択する場合

ここからは「EAP-TLS」を選択する場合の操作です。 「PEAP-MSCHAPv2」を選択する場合は、12ページの手順 2 へ進んでください。

 ③ SELECT▼ ボタンを押して [ユーザー
 名]欄にカーソルを合わせ、ENTER ボタンを押す。

文字入力画面が表示されますので、ユーザー名を入 力してください。

- ・ユーザー名は、1文字以上、32文字以下で入力し てください。
- ・文字入力画面の操作については、「ネットワーク 設定ガイド」25ページをご覧ください。

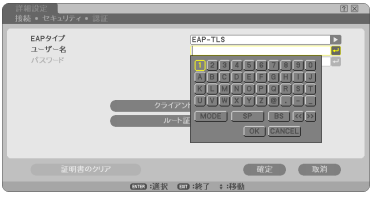

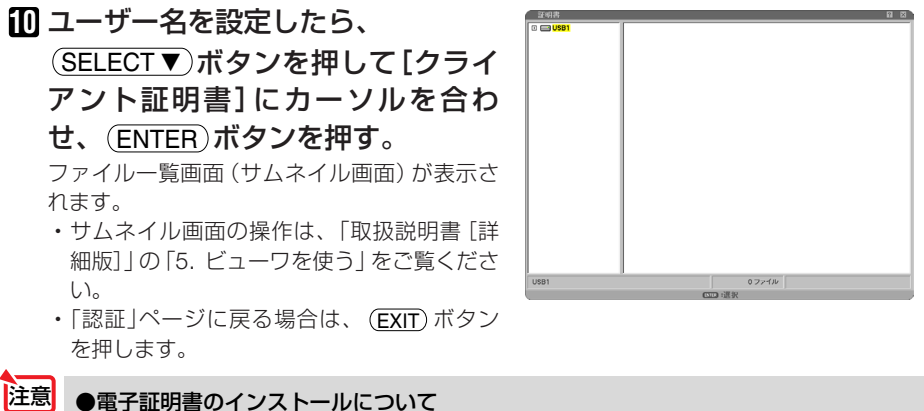

#### ■電子証明書のインストールについて 各電子証明書(クライアント証明書、ルート証明書)は、プロファイル(1、2)ごとに 1ファイルずつインストールできます。

- ルート証明書には、ルート認証局証明書をインストールしてください。
- すでに電子証明書をインストール済みの項目に新たに電子証明書をインストールする と、新しい電子証明書に上書きされます。
- 電子証明書のインストールを実行すると、その後WPA-EAP, WPA2-EAPの設定を中止しても、インストールした情報は消去されません。

 サムネイル画面を操作して、USB メモリ内の電子証明書(PKCS#12 形式のファイル)にカーソルを合わ せ、(ENTER)ボタンを押す。 パスワード画面が表示されます。 ①USBメモリを選択し(ENTER)
 ボタンを押す。

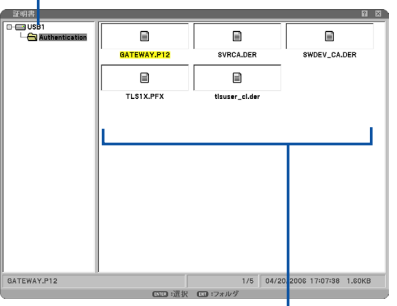

②電子証明書にカーソルを合わせ(ENTER) ボタンを押す。

22 パスワード入力欄にカーソルが 合っていることを確認し、ENTER ボタンを押す。

文字入力画面が表示されますので、秘密鍵のパ スワードを入力してください。 パスワードは、1文字以上、32文字以下で入力 してください。 選択した電子証明書ファイルが本機にインス トールされます。

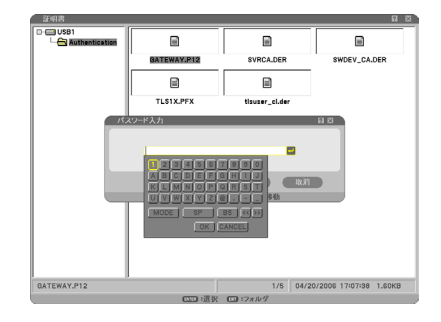

・手順(1)で選択したファイルにルート認証局証明書が含まれていない場合は、手順(1)に進みます。 ルート認証局証明書が含まれている場合は、手順(1)に進みます。

【SELECT▼)ボタンを押して[ルート証明書] にカーソルを合わせ、(ENTER)ボタンを押 す。

ファイル一覧画面 (サムネイル画面) が表示されます。

- ひます。

  ひます。

  ひます。

  ひます。

  ひます。

  ひます。

  します。

  します。

  します。

  します。

  します。

  します。

  します。

  します。

  します。

  します。

  します。

  します。

  します。

  します。

  します。

  します。

  します。

  します。

  します。

  します。

  します。

  します。

  します。

  します。

  します。

  します。

  します。

  します。

  します。

  します。

  します。

  します。

  します。

  します。

  します。

  します。

  します。

  します。

  します。

  しまず。

  します。

  します。

  します。

  しまず。

  しまず。

  しまず。

  しまず。

  しまず。

  しまず。

  しまず。

  しまず。

  しまず。

  しまず。

  しまず。

  しまず。

  しまず。

  しまず。

  しまず。

  しまず。

  しまず。

  しまず。

  しまず。

  しまず。

  しまず。

  しまず。

  しまず。

  しまず。

  しまず。

  しまず。

  しまず。

  しまず。

  しまず。

  しまず。

  しまず。

  しまず。

  しまず。

  しまず。

  しまず。

  しまず。

  しまず。

  しまず。

  しまず。

  しまず。

  しまず。

  しまず。

  しまず。

  しまず。

  しまず。

  しまず。

  しまず。

  しまず。

  しまず。

  しまず。

  しまず。

  しまず。

  しまず。

  しまず。

  しまず。

  しまず。

  しまず。

  しまず。

  しまず。

  しまず。

  しまず。

  しまず。

  しまず。

  しまず。

  しまず。

  しまず。

  しまず。

  しまず。

  しまず。

  しまず。

  しまず。

  しまず。

  しまず。

  しまず。

  しまず。

  しまず。

  しまず。

  しまず。

  しまず。

  しまず。

  しまず。

  しまず。

  しまず。

  しまず。

  しまず。

  しまず。

  しまず。

  しまず。

  しまず。

  しまず。

  しまず。

  しまず。

  しまず。

  しまず。

  しまず。
- ・必要な項目の設定が終わったら、
   (SELECT▼)ボタンを押して[確定]にカーソルを合わせ、(ENTER)ボタンを押す。
   [無線]ページに戻ります。
- ISELECT▼)ボタンを押して[再接続]に カーソルを合わせ、(ENTER)ボタンを押す。
- ⑦ SELECT▼)ボタンを押して[確定] にカーソ ルを合わせ、(ENTER)ボタンを押す。

#### これでWPA-EAP, WPA2-EAPのEAPタイプ [EAP-TLS]の設定が終わりました。

◆考 ●本機にインストールした電子証明書をクリアする 本機にインストールした電子証明書をクリアするときは、次のように操作します。 表示中のプロファイルのすべての電子証明書がクリアされます。

[詳細設定] 画面の左下にある [証明書のクリア]
 にカーソルを合わせ、(ENTER)ボタンを押す。

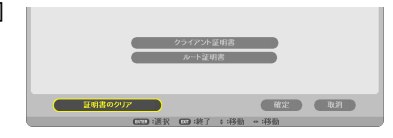

確認メッセージが表示されます。

 [はい] にカーソルを合わせ、(ENTER)ボタンを 押す。
 電子証明書がクリアされます。

11

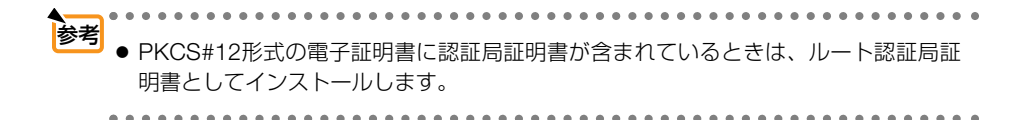

## ② EAPタイプで「PEAP-MSCHAPv2」を選択する場合

 [認証] ページで (SELECT ▼) ボタンを 押して [EAPタイプ] 欄にカーソルを 合わせ、(ENTER) ボタンを押す。 プルダウンリストが表示されます。

① SELECT ▼/▲) ボタンを押して
 「PEAP-MSCHAPv2」にカーソル
 を合わせ、ENTER ボタンを押す。

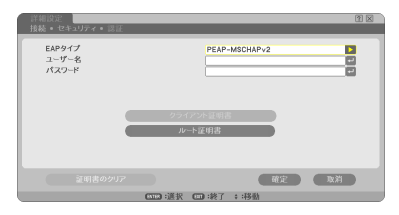

# ③ SELECT ▼ ボタンを押して [ユーザー名]欄にカーソルを合わせ、 (ENTER)ボタンを押す。

文字入力画面が表示されますので、ユーザー名を 入力してください。

- ・ユーザー名は、32 文字以下で入力してくださ い。
- ・文字入力画面の操作については、「ネットワーク 設定ガイド」25ページをご覧ください。
- 12 ユーザー名を設定したら、SELECT▼ ボタンを押して[パスワード]欄に カーソルを合わせ、ENTERボタンを 押す。

文字入力画面が表示されますので、パスワードを 入力してください。

・パスワードは、32 文字以下で入力してくださ い。

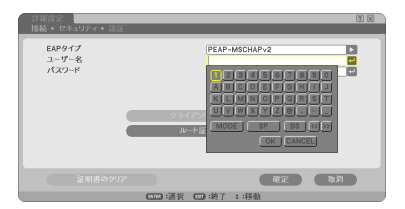

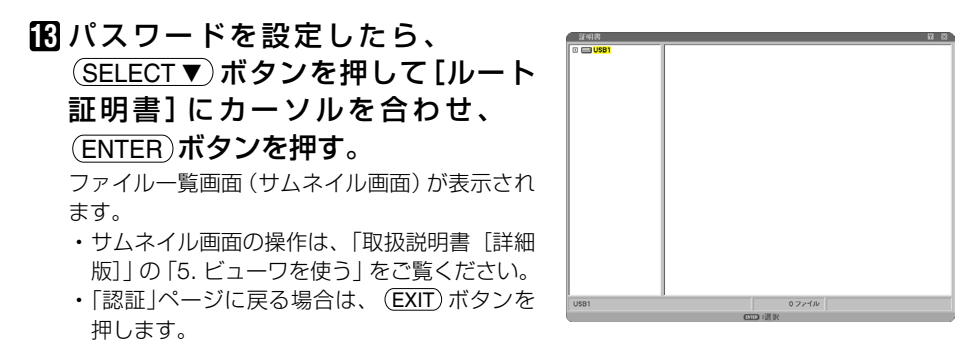

## 注意 ●電子証明書のインストールについて 各電子証明書(クライアント証明書、ルート証明書)は、プロファイル(1、2)ごとに 1ファイルずつインストールできます。

- ルート証明書には、ルート認証局証明書をインストールしてください。
- すでに電子証明書をインストール済みの項目に新たに電子証明書をインストールする と、新しい電子証明書に上書きされます。
- 電子証明書のインストールを実行すると、その後WPA-EAP, WPA2-EAPの設定を中止しても、インストールした情報は消去されません。

 
 ・ロムネイル画面を操作して、USBメ モリ内の電子証明書(DER形式の ファイル)にカーソルを合わせ、 (ENTER)ボタンを押す。

選択した電子証明書ファイルが本機にインス トールされます。  
 ・①USBメモリを選択し(ENTER) ボタンを押す。

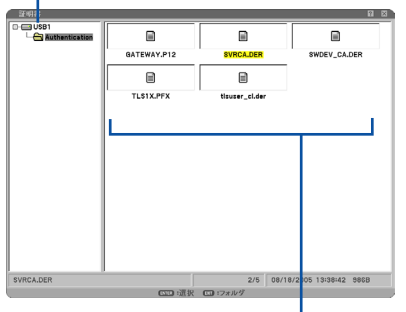

- 必要な項目の設定が終わったら、
   SELECT▼ ボタンを押して [確定] に カーソルを合わせ、(ENTER) ボタン を押す。
   [無線]ページに戻ります。
- ① SELECT▼)ボタンを押して [再接続] にカーソルを合わせ、 (ENTER)ボタ ンを押す。
- I SELECT▼ ボタンを押して [確定] に カーソルを合わせ、(ENTER) ボタン を押す。

②電子証明書にカーソルを合わせ(ENTER) ボタンを押す。

#### これでWPA-EAP, WPA2-EAPのEAP タイプ [PEAP-MSCHAPv2] の設定が終わり ました。

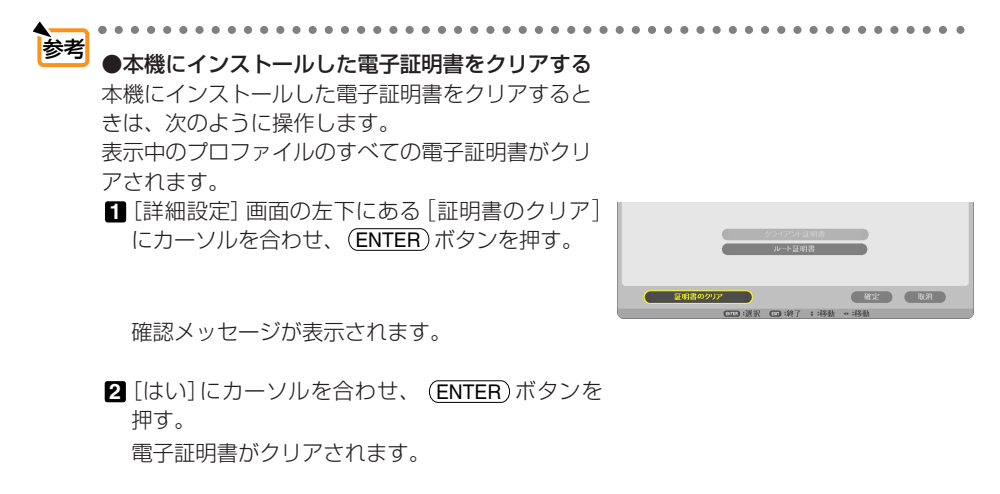

# 4. [情報] 画面で認証状況を確認する

オンスクリーンメニューの[情報]画面を表示して、認証状況を確認することができます。

### 1 [情報] 画面を表示する。

- オンスクリーンメニューのメインメニュータブで[情報]を選択します。
- [無線LAN (1)] ページタブにカーソ ルを合わせる。

[認証] 欄に認証状況が表示されます。

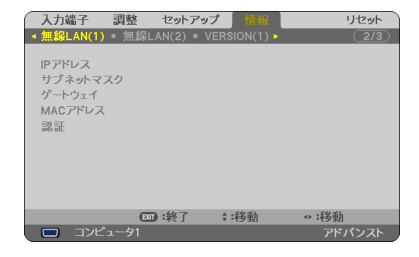

|--|

| 表示     | 認証状況                          |
|--------|-------------------------------|
| 認証完了   | 正常に認証されています。                  |
| 認証失敗   | 何らかの原因で認証が失敗しています。            |
| 認証中    | 認証中です。                        |
| ち动期阻却わ | 本機にインストールした電子証明書の有効期限が切れています。 |
| 有効期限切れ | または、本機の「時刻設定」が正確ではありません。      |
| 時刻テニ   | 本機の「時刻設定」がクリアされています。          |
|        | 正確な日付、時刻、およびタイムゾーンを設定してください。  |

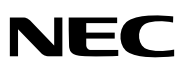